# Проведение ВПР 2020 по английскому языку на ПК с ОС АльтОбразование 8.2 (linux)

Наш томский физико-технический лицей с 1 сентября 2020г. окончательно перевел учебные компьютеры в компьютерных классах на ОС АльтОбразование 8.2 (linux). Оснований для этого шага было несколько, но главное - распоряжение Администрации Томской области от 07.11.2018 №740-ра.

В нашем лицее на ПК, на которых планировалось проводить ВПР, установлена ОС АльтОбразование 8.2 с рабочей средой КDE, поэтому все шаги по настройке, проделанные нашим системным администратором Дмитрием Белоусовым, я буду описывать для этой конфигурации.

#### Шаг 1.

Со специализированного портала скачали в архиве приложение и файлы для проведения ВПР по английскому языку, причем приложение это написано под Windows и версии для Linux нет. Распаковали этот архив папке на ПК:

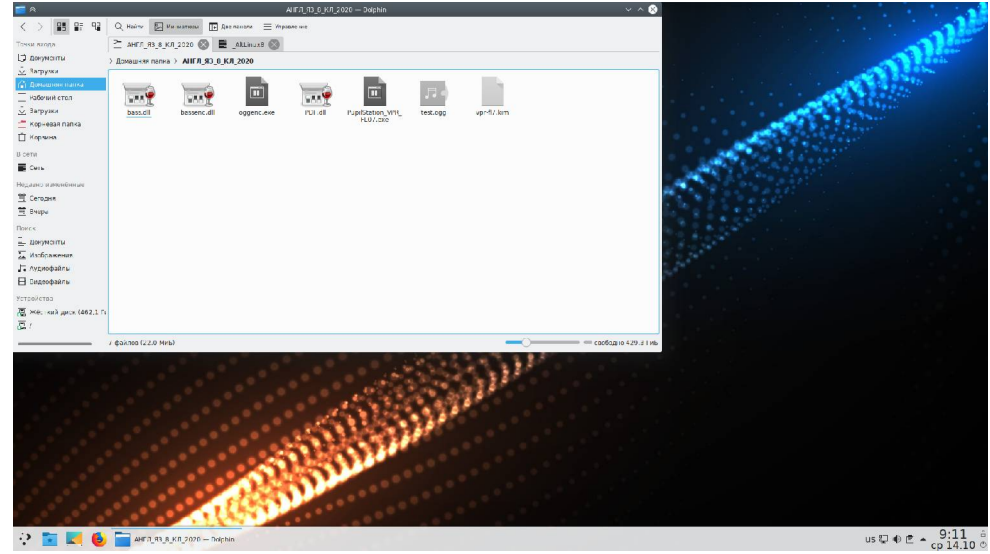

### Шаг 2.

Настраиваем наушники и микрофон, для этого в системном трее делаем правый клик на иконку динамика:

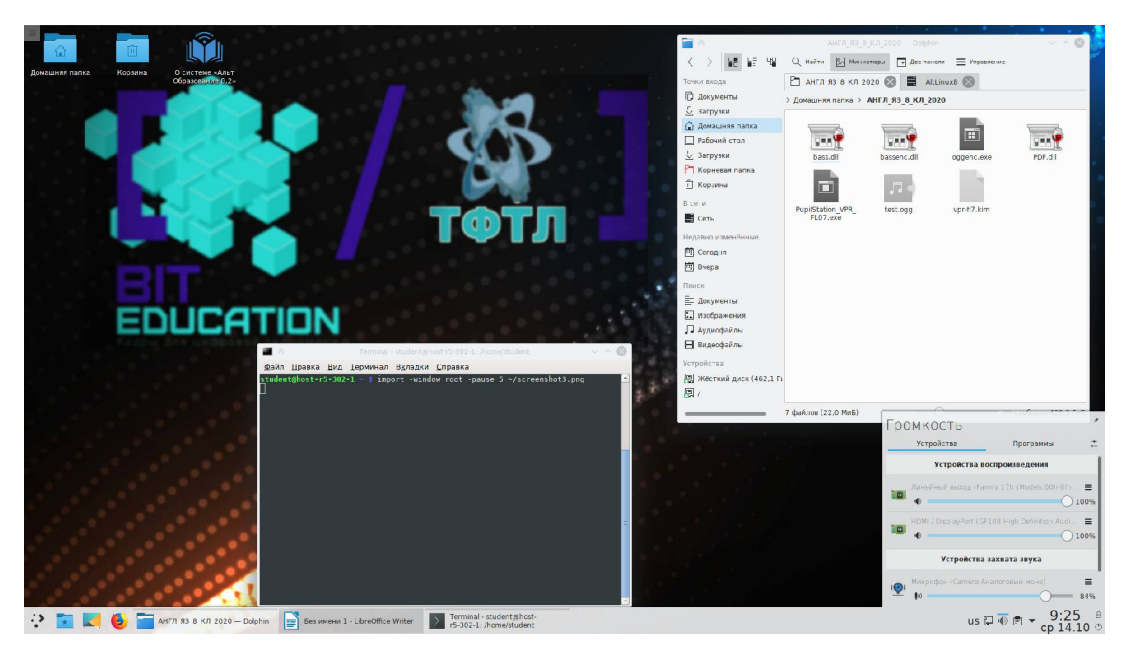

и настраиваем необходимые аудиоустройства по-умолчанию:

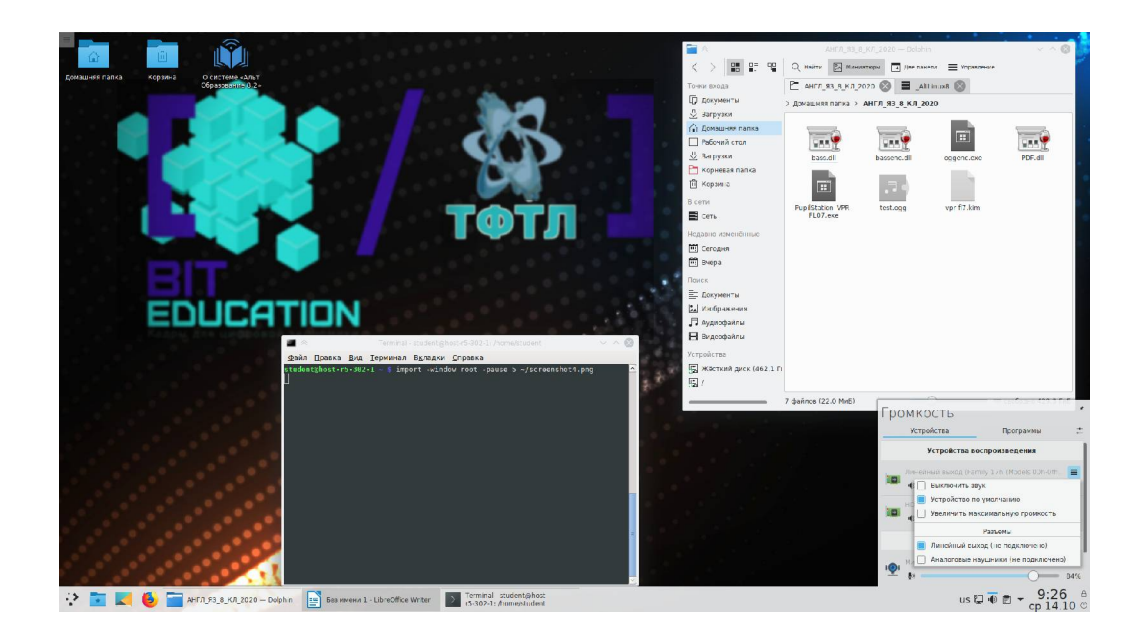

## Шаг 3.

Делаем скрипт для быстрого и удобного запуска в wine приложения для ВПР:

#!/bin/bash cd /home/student/АНГЛ\_ЯЗ\_8\_КЛ\_2020 wine PupilStation\_VPR\_FL07

Запускаем этим скриптом приложение для ВПР:

|                                                                                          |                                                                                           |                                                      |                                         |                                         |                          | 4H <sup>c</sup> D_R3_5_KD_2020 — Duplan |                                       |                |                    |
|------------------------------------------------------------------------------------------|-------------------------------------------------------------------------------------------|------------------------------------------------------|-----------------------------------------|-----------------------------------------|--------------------------|-----------------------------------------|---------------------------------------|----------------|--------------------|
|                                                                                          |                                                                                           |                                                      |                                         |                                         | 8° °8                    | Q Holine 🖾 Ma                           | пистиры 💽 Достоно                     | м 🔳 Упровление |                    |
| домешния патка                                                                           | Образование в 2»                                                                          |                                                      |                                         | Течки ахода                             |                          | 🗋 АНГЛ ЯЗ В КЛ                          | 2020 🛞 🔳 Att                          | nux8 🚫         |                    |
|                                                                                          |                                                                                           |                                                      | С Документы                             |                                         |                          |                                         | > Домациняя папка > АНГЛ_ЯЗ_8_КЛ_2020 |                |                    |
|                                                                                          |                                                                                           | Настройка                                            |                                         | ⊆ загрука                               | n<br>nn nanka<br>Windows |                                         |                                       |                |                    |
|                                                                                          |                                                                                           |                                                      | copygeounin gennin comprise             | Acuta crantitabilitati ebiotic i panari | - maon s                 |                                         | bessens di                            | oggenc.exe     | PDF.dl             |
|                                                                                          | 10.25                                                                                     |                                                      | -                                       |                                         |                          | Becarro co<br>reportatione              | 5.                                    |                |                    |
|                                                                                          | 1                                                                                         | Приверить систем завини                              | 1                                       |                                         |                          |                                         | test.ogg                              | vpr-f7.km      |                    |
|                                                                                          |                                                                                           | Станция для прозадения ВПР по:<br>Английский язык    | -                                       |                                         |                          |                                         |                                       |                |                    |
|                                                                                          |                                                                                           |                                                      |                                         |                                         |                          |                                         |                                       |                |                    |
|                                                                                          | EDUCO                                                                                     | Логин школы<br>(без буке sch)                        |                                         |                                         |                          |                                         |                                       |                |                    |
|                                                                                          |                                                                                           | Номер аудитории                                      |                                         |                                         |                          |                                         |                                       |                |                    |
|                                                                                          |                                                                                           | Номер станции                                        |                                         |                                         |                          |                                         |                                       |                |                    |
|                                                                                          |                                                                                           |                                                      |                                         |                                         |                          |                                         |                                       |                |                    |
|                                                                                          | Ŋ                                                                                         |                                                      |                                         |                                         |                          |                                         |                                       |                |                    |
|                                                                                          |                                                                                           |                                                      |                                         |                                         |                          | E)                                      |                                       | )              | свободно 429,3 Гиб |
|                                                                                          |                                                                                           |                                                      |                                         |                                         |                          |                                         |                                       |                |                    |
|                                                                                          |                                                                                           |                                                      |                                         |                                         |                          |                                         |                                       |                |                    |
|                                                                                          |                                                                                           |                                                      | Завершить проверку обор<br>к выполнени  | удования и приступить<br>ю работы       |                          |                                         |                                       |                |                    |
| <b>1</b> * n                                                                             |                                                                                           |                                                      |                                         |                                         |                          |                                         |                                       |                |                    |
| udent(host-ro-302-                                                                       | Терминал Вкладки Справка<br>-1 - 1 od АНГИ ЯЗ 8 КЛ 2020/                                  | × 👫                                                  | 10 C 10 C 10 C 10 C 10 C 10 C 10 C 10 C |                                         |                          |                                         |                                       |                |                    |
| udentQhost-r5-302-<br>18b:fixme:simediag:                                                | 1 AHER 93 & KD 2020 S wine Pup:<br>start_process Wine Staging 4.1                         | ilstation_VPR_FL07<br>B is a testing version contain |                                         |                                         |                          |                                         |                                       |                |                    |
| ig experimental pat<br>DD:fixme:wineding:<br>ig reports on winch<br>D2c:fixme:avrt:Avise | tches.<br>:start_process Please mention y:<br>hq.org:<br>etMmihreadtharacteristicsw [L'A) | our exact version when filing                        |                                         |                                         |                          |                                         |                                       |                |                    |
| 🔅 🖬 💌                                                                                    | АНГЛ_ЯЗ_8_КЛ_2020 — І                                                                     | Dolphin 📑 Безимени 1 - LibreOffice Writer            | ВПР 2020 Иностранный пзык 7             | Terminal student@nost                   |                          |                                         |                                       | us 📮 🕸         | 9:32 A             |

#### Шаг 4.

Проверяем двумя кнопками сверху-слева в приложении для ВПР отображение текста задания, уровень громкости звука в аудио-наушниках и запись голоса микрофоном:

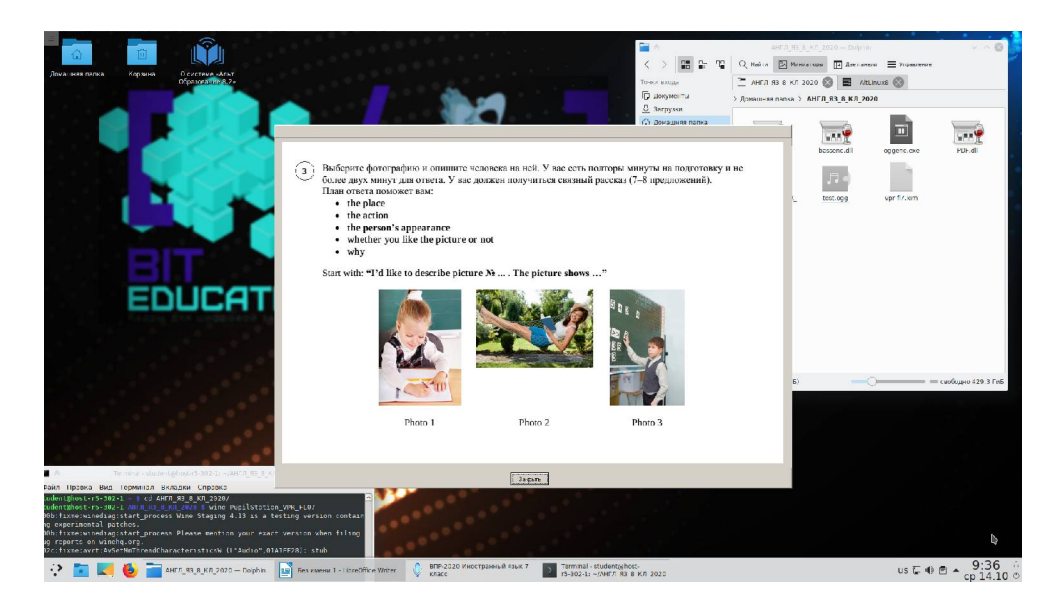

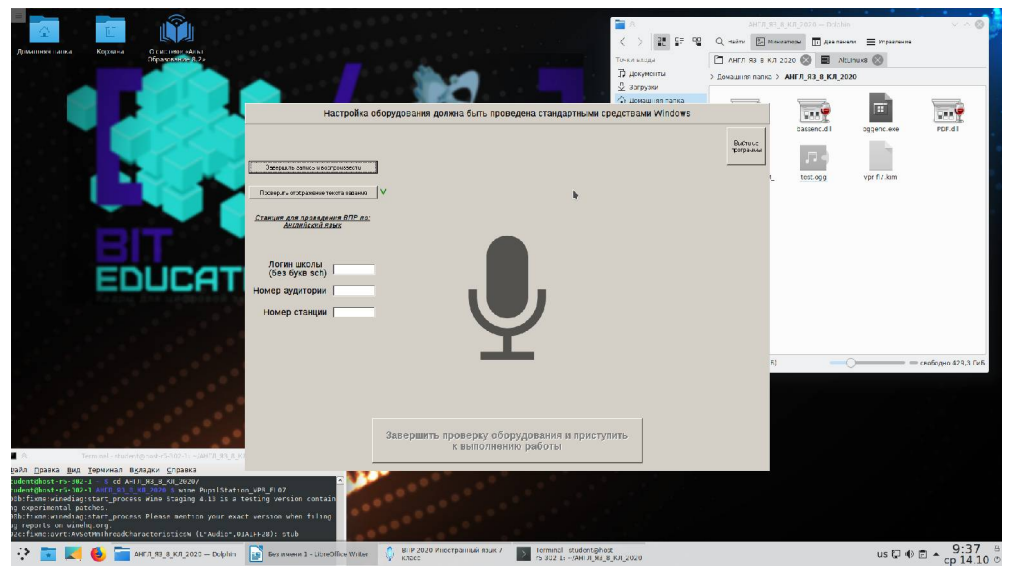

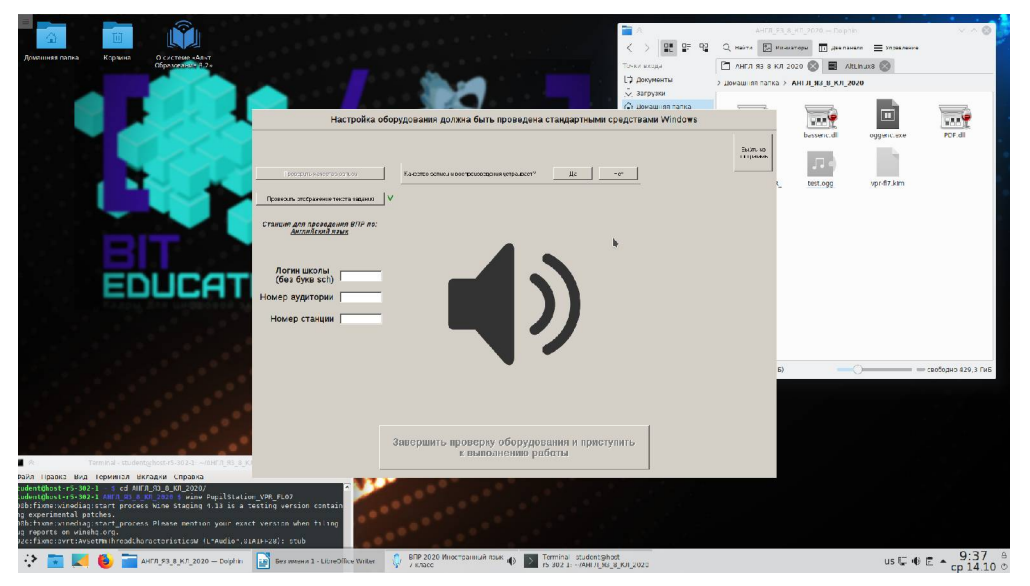

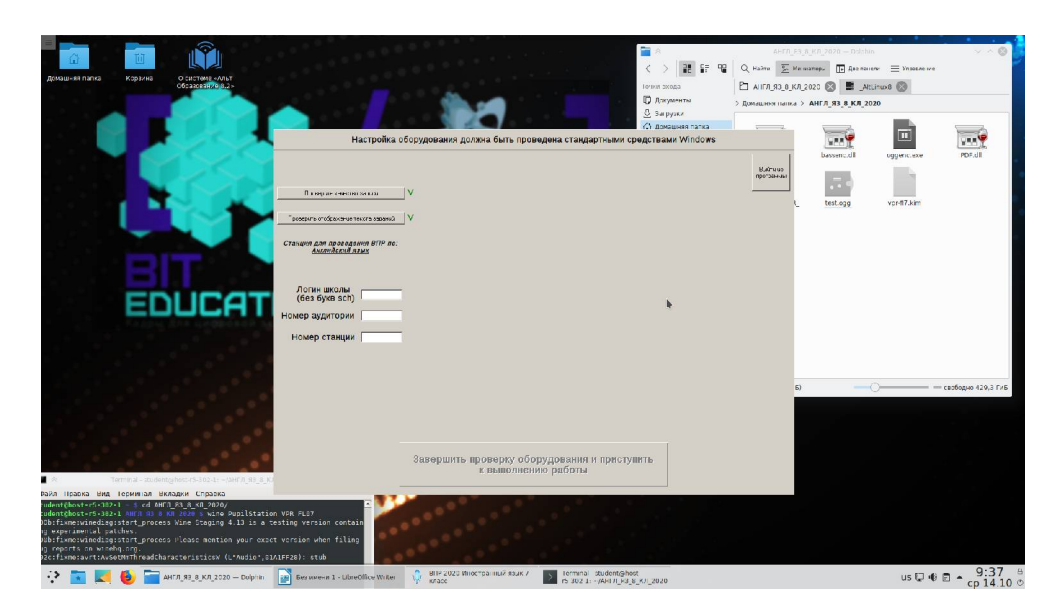

Появившиеся зеленые галочки свидетельствуют о том, что все нормально и можно начинать тестирование согласно инструкции пользователя к приложению ВПР 2020 по английскому языку. После тестирования все файлы с сохраненными ответами обучающихся будут находиться в папке с приложением ВПР. Их нужно с каждого ПК скопировать на один носитель (например, флешку) и передать на проверку экспертам.

Автор С.В.Косаченко, заместитель директора по ИТ ОГБОУ «Томский физико-технический лицей», kosachenkosv@yandex.ru